# 技術ノート KGTN 2010041301

### 現象

GG 用に OpenSSL で作成された SSL 証明書 server.crt を IIS で使用する場合の手順は?

## 説 明

以下の手順で GG 用の SSL 証明書 server.crt を IIS で使用することが出来ました.

- 1) bin¥openssl pkcs12 –export –in server.crt –inkey server.key –out server.p12 を実行する.
- 2) Enter Export Password: で適当なパスワードを入力する.
- 3) Verifying Enter Export Password: で上記 2 と同じパスワードを入力する.
- 4) インターネット インフォメーション サービス (IIS) マネージャを開く.
- 5) 適用するサイトのプロパティを開く.
- 6) 「ディレクトリ セキュリティ」を選択する.
- 7) 「サーバ証明書」 ボタンをクリックする.
- 8) 「Web サーバ証明書ウイザードの開始」が表示される.
- 9) 「次へ」ボタンをクリックする.
- 10)「.pfx ファイルからの証明書のインポート」を選択する.
- 11) 「次へ」 ボタンをクリックする.
- 12)「パスとファイル名」に上記1で生成される server.p12 のパスを指定する.
- 13) 「次へ」 ボタンをクリックする.
- 14)「パスワード」に上記3のパスワードを入力する.
- 15)「この Web サイトが使用する TCP ポート」に 443 (既定値) を指定する.
- 16) 「次へ」 ボタンをクリックする.
- 17) 「次へ」 ボタンをクリックする.
- 18) 「完了」 ボタンをクリックする.
- 19)「OK」ボタンをクリックする.

#### 注 意1

上記の手順は、「GG の管理者ガイドに基づいて」OpenSSL で GG 用の SSL 証明書を生成したことを前提と しております.これ以外の方法または示された手順以外で生成された SSL 証明書については、如何なる結果 になろうとも責任を負うことはできません.

# 注 意2

上記の手順は、Windows Server 2003 SP2 に 2010 年 4 月 13 日時点での Windows Update を全て適用した 環境で確認出来た手順です.この手順で上手く機能しない場合は、IIS または Windows の問題ですので、そ れらの製品のサポートへお問い合せ下さい.

Last reviewed: Apr 13, 2010 Status: DRAFT Ref: NONE Copyright © 2010 kitASP Corporation